# Joint Stiffness 해석

Computational Design Laboratory Department of Automotive Engineering Hanyang University, Seoul, Korea

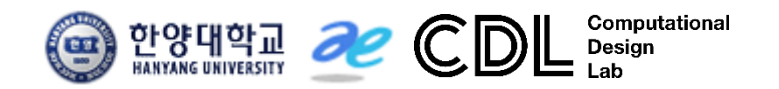

Copyright © Computational Design Lab. All rights reserved.

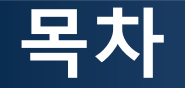

• 예제 문제

Joint stiffness analysis

- 해석 프로세스
  - ▶ 기하형상 생성
    ▶ 재료 물성 및 특성 입력
    ▶ 요소망 생성
    ▶ 구속조건 설정
    ▶ 하중조건 설정
    ▶ 해석케이스 정의 및 해석 실행
    ▶ 후처리

#### 차체구조

### 예제: JOINT STIFFNESS (1)

How to calculate rotational joint stiffness?

- F = 6680 N  $\rightarrow \delta$  = 6.4 mm
  - K = 1044 N/mm per side = 2088 N/mm bending stiffness
  - 30% of 7000 N/mm target
  - Twice the actual stiffness: too stiff ?
- Modified model with flexible joints

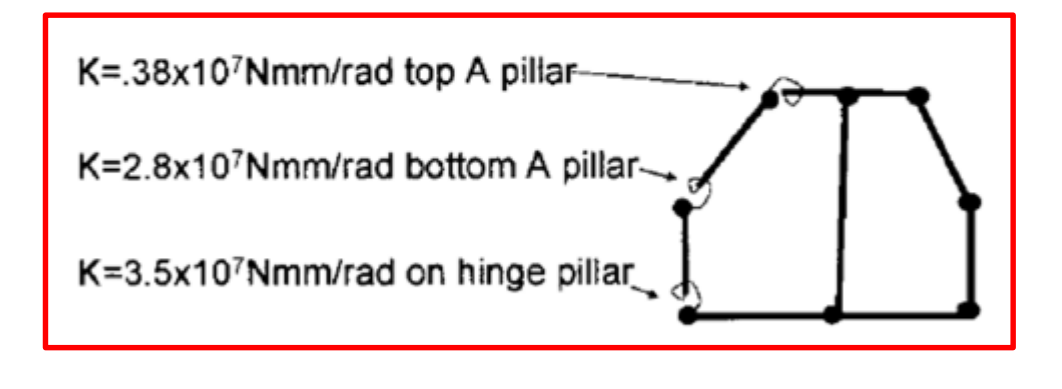

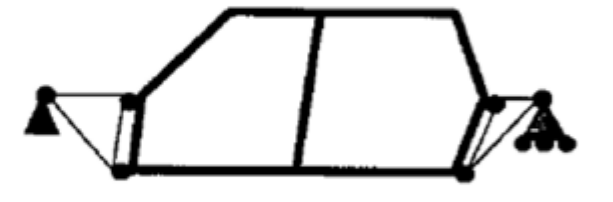

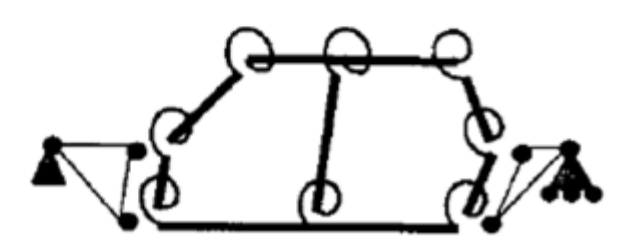

- F = 6680 N  $\rightarrow \delta$  = 7.7 mm
  - K = 1735 N/mm bending stiffness

### 예제: JOINT STIFFNESS (2)

- Joint rigidity in-plane bending
  - Mass penalty
  - Additional load path

 Effect of added bulkhead on out-of-plane joint rigidity

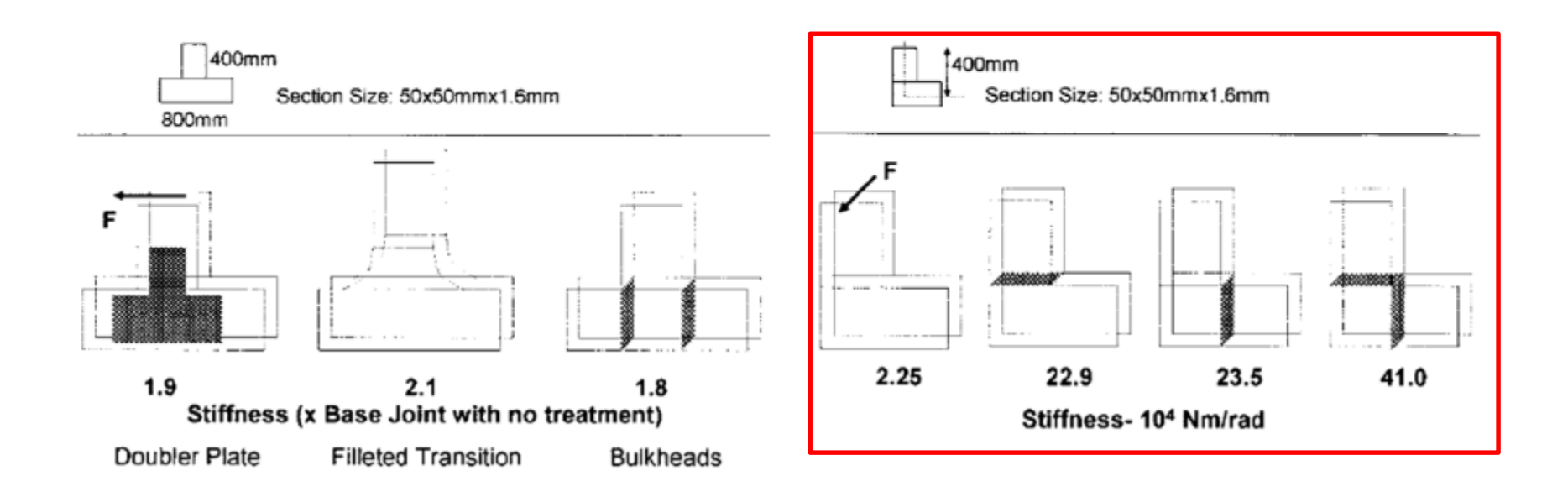

# JOINT STIFFNESS 쉘 요소

# 기하형상 생성 (1)

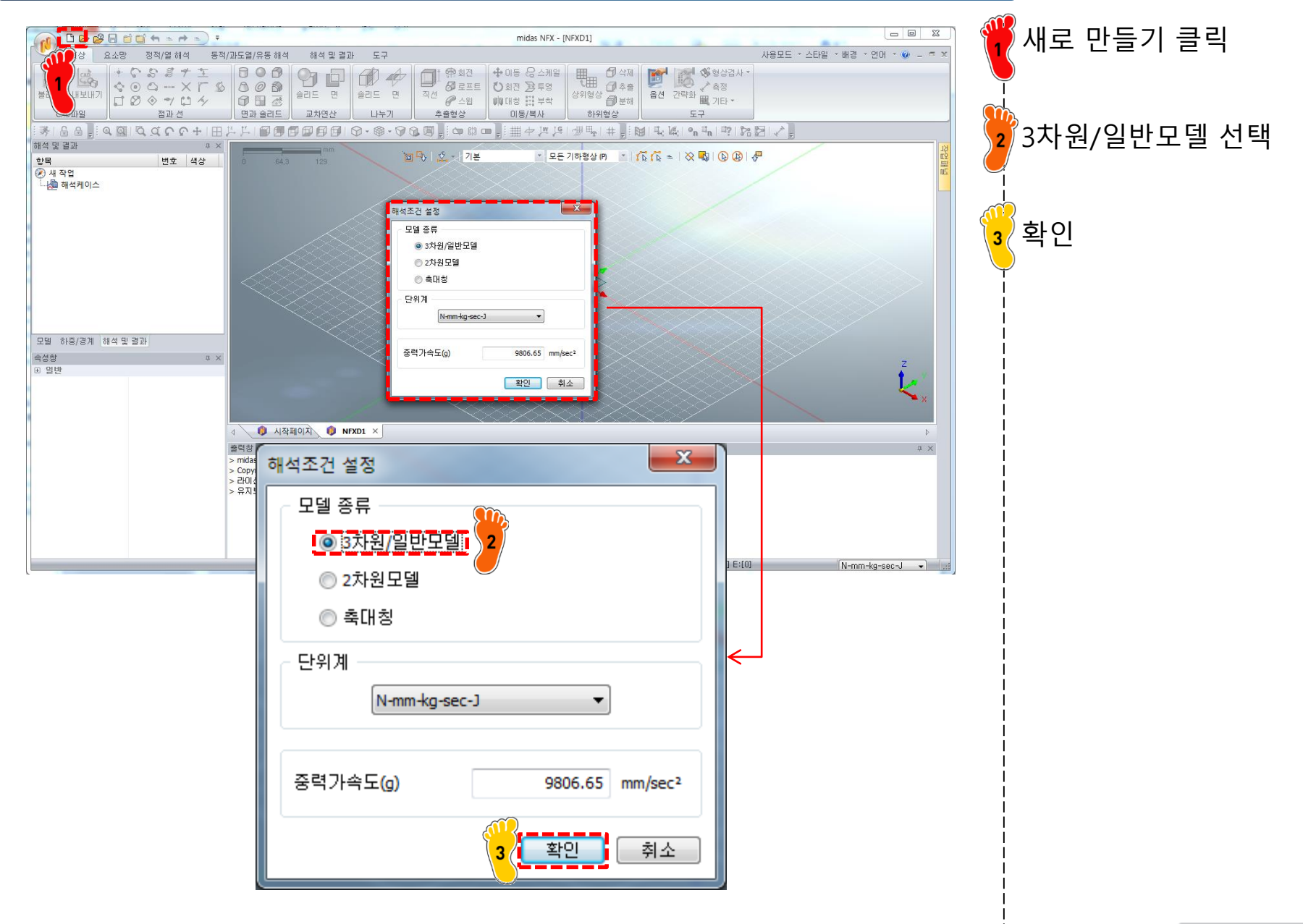

## 기하형상 생성 (2)

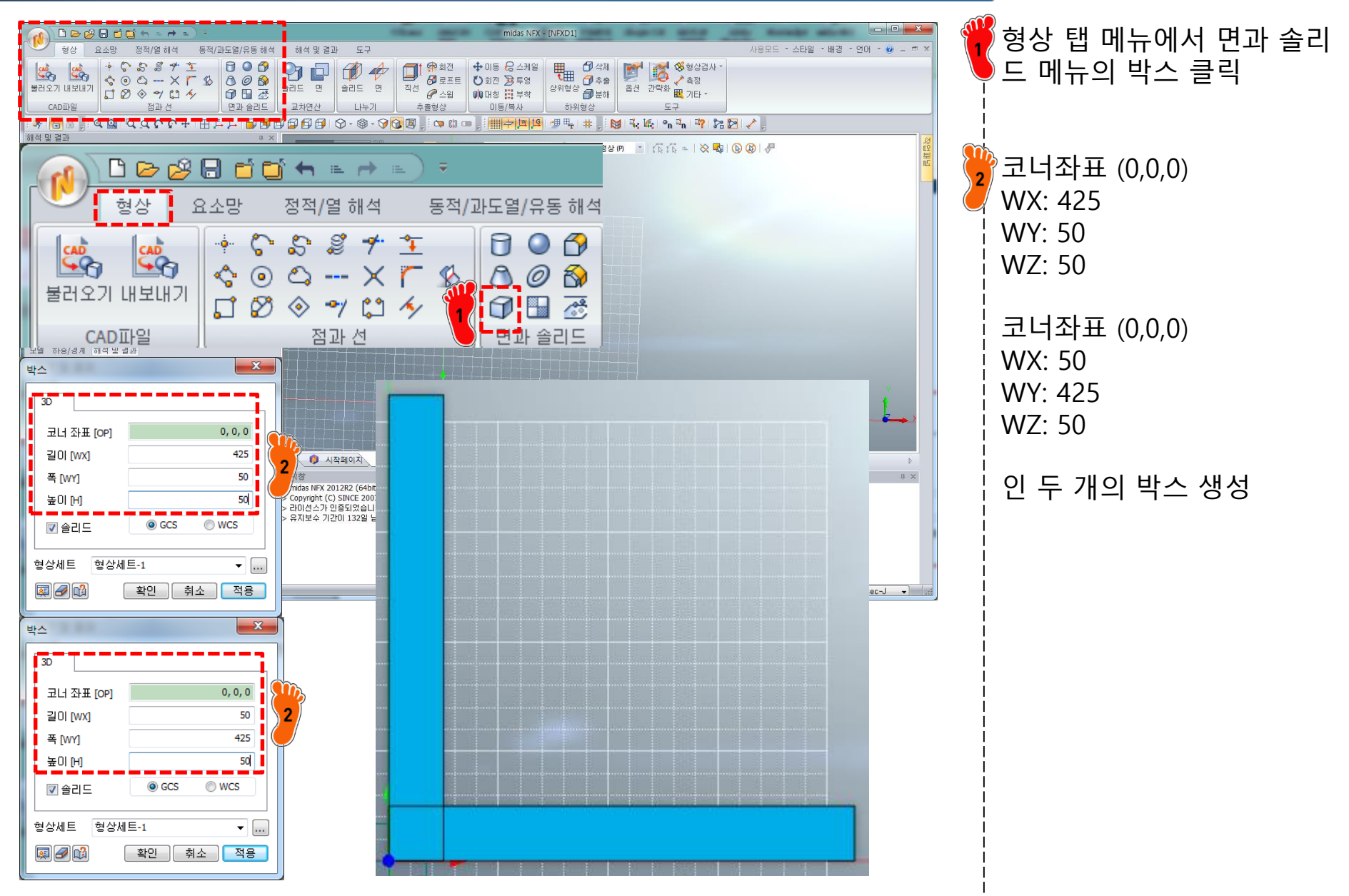

# 기하형상 생성 (3)

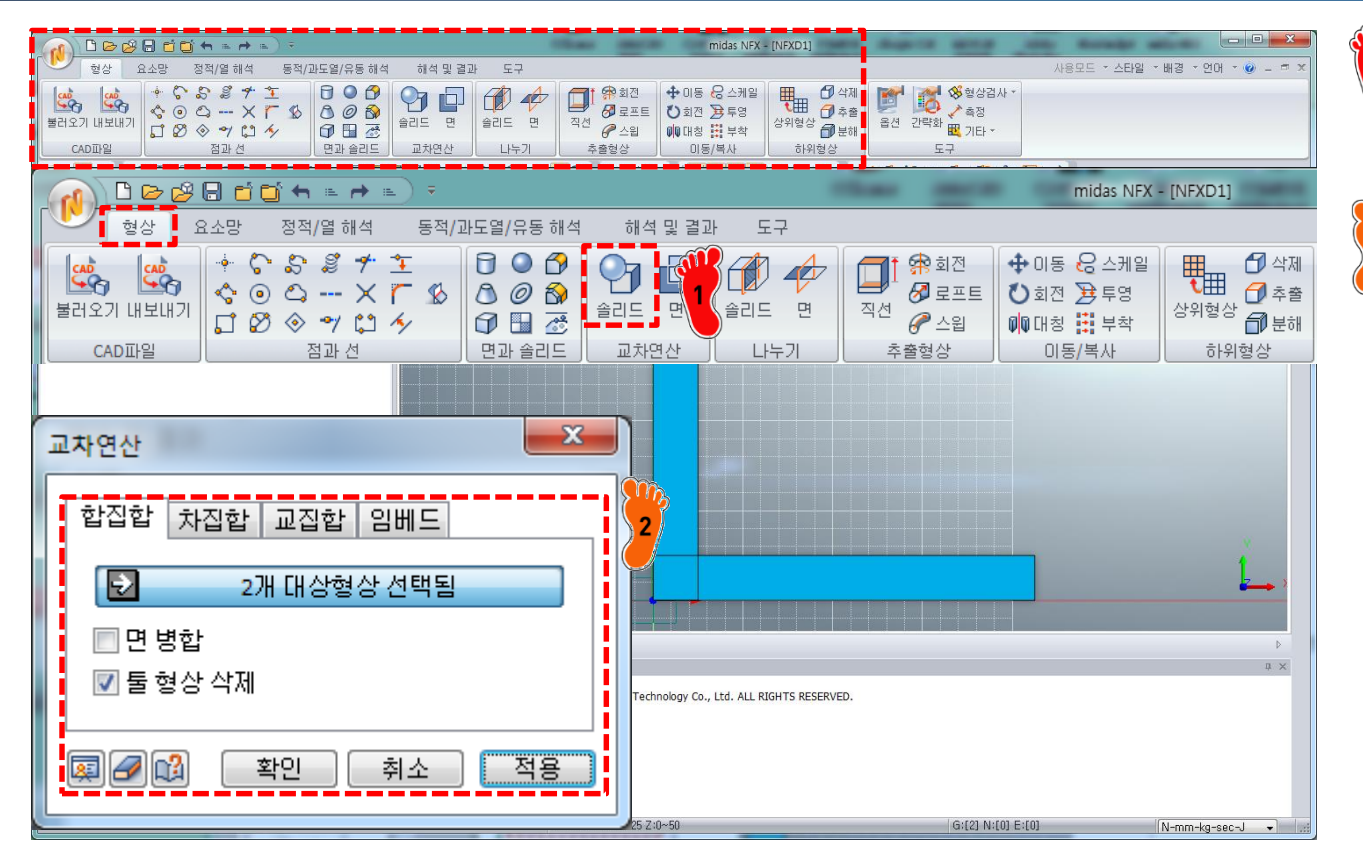

형상 탭 메뉴에서 교차연산 메뉴의 솔리드 클릭

#### 2 합집합으로 면 병합 체크 해 제상태에서 적용

Copyright © Computational Design Lab. All rights reserved.

# 재료 물성 및 특성 입력

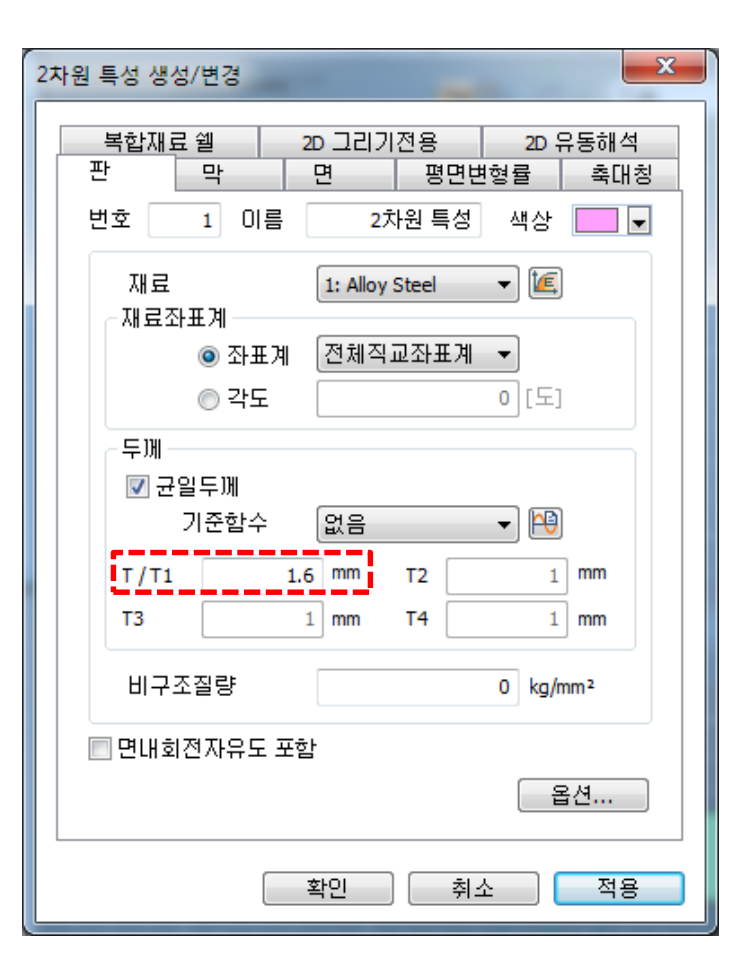

| 특성 추가/수정 |    |        |    |      |    |  |  |  |  |
|----------|----|--------|----|------|----|--|--|--|--|
|          | 번호 | 이름     | 종류 | 하위종류 |    |  |  |  |  |
|          | 1  | 2차원 특성 | 2D | 판    | 수정 |  |  |  |  |
|          |    |        |    |      | 복사 |  |  |  |  |
|          |    |        |    |      | 삭제 |  |  |  |  |
|          |    |        |    |      |    |  |  |  |  |
|          |    |        |    |      |    |  |  |  |  |
|          |    |        |    |      |    |  |  |  |  |
|          |    |        |    |      | 닫기 |  |  |  |  |
|          |    |        |    |      |    |  |  |  |  |

두께 1.6 mm 인 판 특성 생 성

재료는 Alloy Steel 로 입력

### 요소망 생성

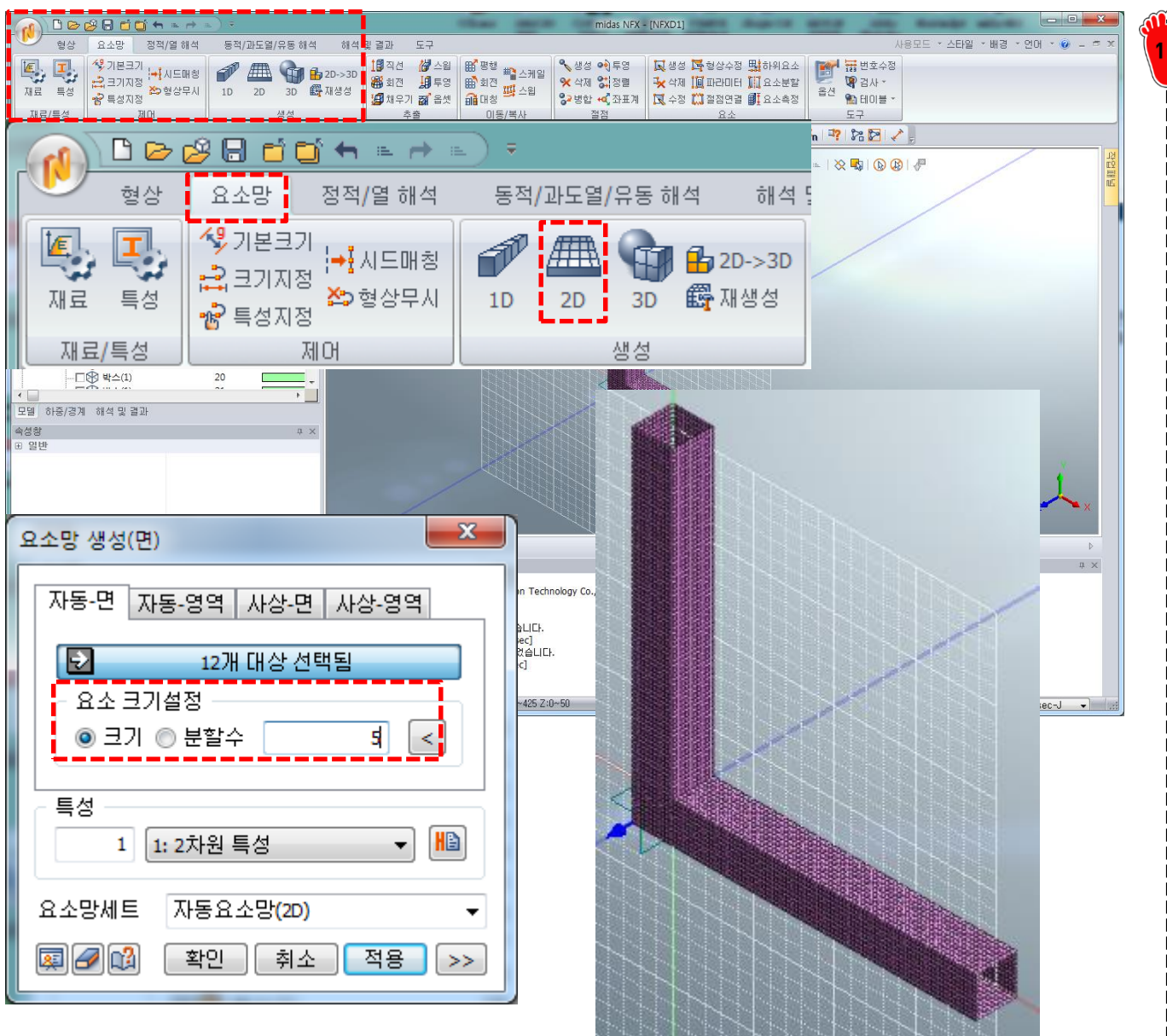

#### 최 외곽 면들을 이용하여 요 소 크기 5인 요소망 생성

# 구속조건 및 하중조건 설정

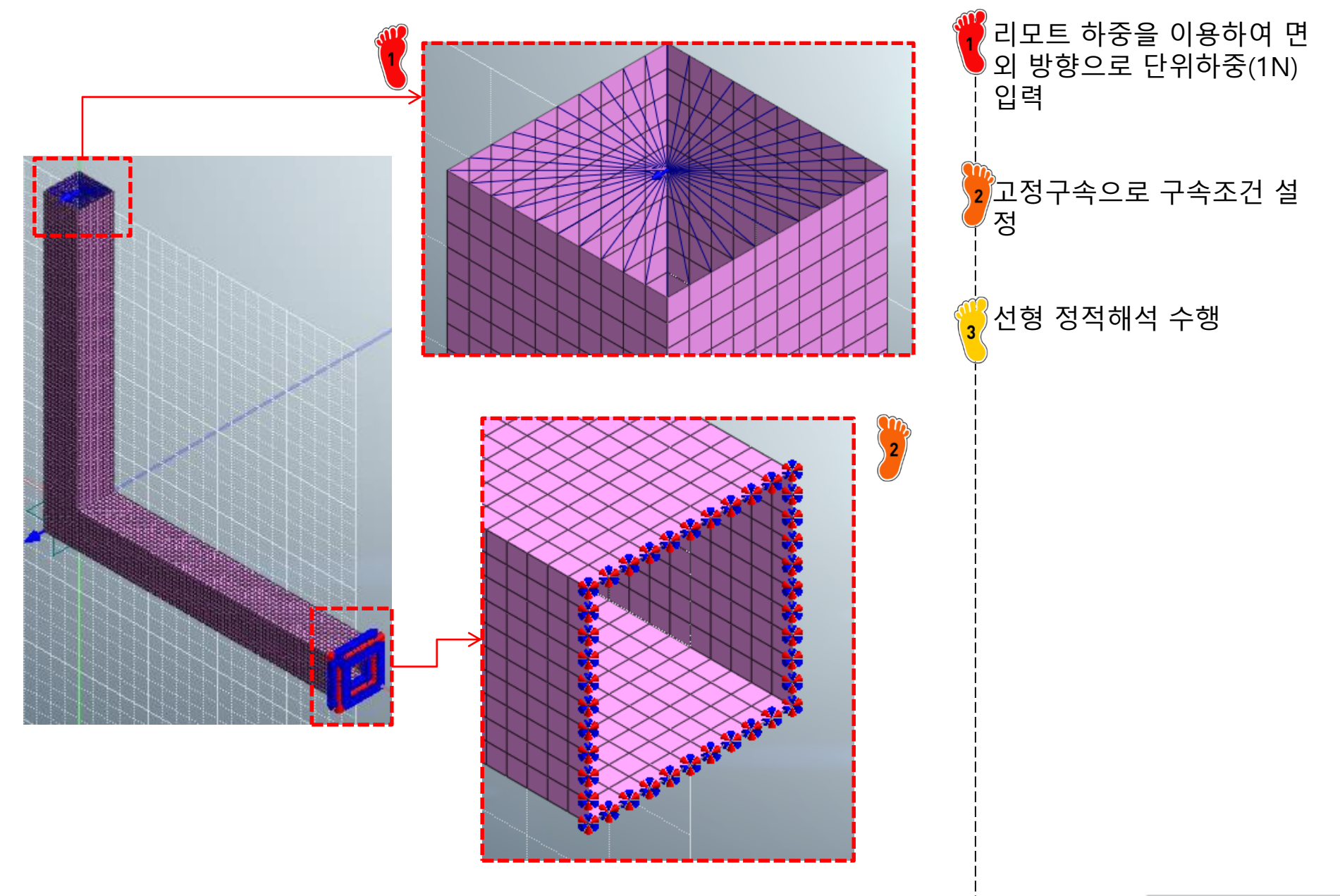

![](_page_11_Picture_1.jpeg)

![](_page_11_Figure_2.jpeg)

최대 변위는 1.269788e-2 mm, 최대 회전은 3.35e-5 ! rad 확인

# JOINT STIFFNESS 빔 요소

# 기하형상 생성 (1)

![](_page_13_Figure_2.jpeg)

## 기하형상 생성 (2)

![](_page_14_Figure_2.jpeg)

형상 탭 메뉴에서 점과 선 메뉴의 연결선을 이용하여 가로 세로 400 mm 인 ∟ 자 형상을 생성

#### 스프링을 부착할 부분을 0.5 mm 정도로 떨어트림

## 재료 물성 및 특성 입력

![](_page_15_Figure_2.jpeg)

| 사원 특성 생성/변경                       |  |  |  |  |  |  |  |  |
|-----------------------------------|--|--|--|--|--|--|--|--|
| 로드 바 파이프 10 그리기전용                 |  |  |  |  |  |  |  |  |
| 번호 1 미름 1차원특성 색상 📃 💌              |  |  |  |  |  |  |  |  |
| 재료 1: Alloy Steel 🔻 🔟             |  |  |  |  |  |  |  |  |
| 단면적 309.76 mm <sup>2</sup>        |  |  |  |  |  |  |  |  |
| 단면2차모멘트                           |  |  |  |  |  |  |  |  |
| I1 121070.729 I2 121070.729 I12 0 |  |  |  |  |  |  |  |  |
|                                   |  |  |  |  |  |  |  |  |
| 비틀림상수 184358.349 mm 4             |  |  |  |  |  |  |  |  |
| 비틀림응력계수 0 mm                      |  |  |  |  |  |  |  |  |
| 길이당비구조열당 0 kg/mm                  |  |  |  |  |  |  |  |  |
| 전단면적계수                            |  |  |  |  |  |  |  |  |
| K1 0.423474147 K2 0.423492362     |  |  |  |  |  |  |  |  |
| 전단중심에서 중립축까지의 거리                  |  |  |  |  |  |  |  |  |
| Y 0 mm Z 0 mm                     |  |  |  |  |  |  |  |  |
| 응력계산위치                            |  |  |  |  |  |  |  |  |
| - 단면 속성                           |  |  |  |  |  |  |  |  |
| 🔲 재료 정보 고려하여 단면 속성을 계산            |  |  |  |  |  |  |  |  |
| ☑ 단면형상 Box                        |  |  |  |  |  |  |  |  |
|                                   |  |  |  |  |  |  |  |  |
| 확인 취소 적용                          |  |  |  |  |  |  |  |  |
|                                   |  |  |  |  |  |  |  |  |

예제에서 주어진 단면 특성 을 갖는 1차원 특성 생성

재료는 Alloy Steel 로 지정

### 요소망 생성

![](_page_16_Picture_2.jpeg)

| 요소 생성/삭제                                          |  |  |  |  |  |  |
|---------------------------------------------------|--|--|--|--|--|--|
| 1D 2D 3D 기타 삭제                                    |  |  |  |  |  |  |
| 스프링                                               |  |  |  |  |  |  |
| 요소 번호 21<br>종류와 연결정보                              |  |  |  |  |  |  |
| ◎ 2절점 2절점 ☑ 절점1 ☑ 절점2                             |  |  |  |  |  |  |
| ◎ 그라운드 ? 절점을 선택하세요                                |  |  |  |  |  |  |
| 절점1 자유도                                           |  |  |  |  |  |  |
| O Tx ○ Ty ○ Tz ○ Rx ○ Ry ○ Rz                     |  |  |  |  |  |  |
| 절점2 자유도<br>④ Tx ◎ Ty ◎ Tz ◎ Rx ◎ Ry ◎ Rz          |  |  |  |  |  |  |
| 특성<br>2 2:1 · · · · · · · · · · · · · · · · · · · |  |  |  |  |  |  |
| 요소망세트 1-1                                         |  |  |  |  |  |  |
| [[] 2 학인 취소 적용                                    |  |  |  |  |  |  |
|                                                   |  |  |  |  |  |  |

![](_page_16_Figure_4.jpeg)

![](_page_16_Picture_5.jpeg)

## 구속조건 및 하중조건 설정

![](_page_17_Figure_2.jpeg)

![](_page_18_Picture_1.jpeg)

![](_page_18_Figure_2.jpeg)

최대 변위는 5.986616e-3 mm 로 기존 쉘 요소의 1.269788e-2 mm 보다 강성 이 있는 것으로 확인

따라서 스프링 강성을 변화 시키면서 기존 쉘 요소의 변 위를 갖는 강성을 시행착오 법으로 구함 (Rx 스프링 강성 변경)

찾은 스프링 강성 값은 2.4e7 N/rad

Copyright © Computational Design Lab. All rights reserved.

# 해석 결과: 스프링 상수 변경

![](_page_19_Figure_2.jpeg)

스프링 상수 변경 후 최대 변 위는 1.264e-2 mm 로 기존 쉘 요소의 1.270e-2 mm 과 유사한 것을 확인

스프링 상수 변경 후 회전변 위는 3.04e-5 rad로 쉘 요소 의 3.35e-5 rad과 10% 정도 의 오차를 가짐

### 연습문제: BULKHEAD 효과

- Bulkhead 를 모델링하여 해석 수행 후 강성 비교
  - Effect of added bulkhead on out-of-plane joint rigidity

![](_page_20_Figure_4.jpeg)

![](_page_20_Figure_5.jpeg)

![](_page_20_Figure_6.jpeg)

# 비선형 거동을 고려한 조인트 설계

### 비선형 정적 해석 개요

#### 선형 거동이란?

▶ 유한요소 해석에서 가장 기본이 되는 식은 다음과 같다.

 $\{F\} = [K]\{U\}$ 

- {F}: 하중 벡터
- {U}: 변위 벡터
- [K] : 강성 행렬(Stiffness Matrix)

#### ▶ <u>강성행렬이 일정한 값</u>을 가지는 경우 하중과 변위는 선형 관계에 있다고 한다.

- 하중-변위 관계식이 선형 조건
- 변형 및 변형율이 미소한 경우에 적용
- 요소의 적합 및 구성 방정식이 선형
- 강성행렬이 항상 일정
- 항복강도 이하에서 해석
- 초기 모델이 평형조건식을 만족
- 경계조건이 변하지 않음
- 하중은 변위에 독립된 요소
- 변위는 하중에 선형 비례함
- 중첩의 원리 적용 가능

![](_page_22_Figure_19.jpeg)

### 비선형 정적 해석 개요

#### 비선형 거동이란?

- 자연계의 현상은 정확히 말해서 모두 비선형 현상이라고 볼 수 있다.
- •비선형 현상을 포함하고 있는 구조물은 <u>하중과 변위의 관계가 선형 관계를 가지고 있지 않는 것</u>을 의미한다.
- · 즉, 비선형성을 포함하고 있는 구조물의 기본적인 특성은 하중이 변함에 따라 <u>구조 강성이 변한다는 것</u>을 의미한다.

![](_page_23_Figure_6.jpeg)

## 비선형 정적 해석 개요

#### 비선형 정적 해석의 종류

![](_page_24_Figure_3.jpeg)

### 예제: JOINT ANALYSIS

#### First Order Analysis for Automotive Body Structure Design –Part 2 : Joint Analysis Considering Nonlinear Behavior

Yasuaki Tsurumi, Hidekazu Nishigaki, Toshiaki Nakagawa, Tatsuyuki Amago, Katsuya Furusu

Toyota Central R&D Labs., Inc.

Noboru Kikuchi

The department of Mechanical Engineering at the University of Michigan

Copyright © 2003 SAE International

![](_page_25_Figure_8.jpeg)

### 기하형상 생성

![](_page_26_Figure_2.jpeg)

예제의 형상을 바탕으로 A, B 파트 생성

재료 물성치 및 특성 생성

## 재료 물성 및 특성 입력

![](_page_27_Figure_2.jpeg)

| 서 ★ 기                                     | /人对   |          |        | X    |  |  |  |  |  |  |
|-------------------------------------------|-------|----------|--------|------|--|--|--|--|--|--|
| 영 수가                                      | 178   |          |        |      |  |  |  |  |  |  |
| 번호                                        | 이름    | 종류       | 하위종류   | 생성 🔻 |  |  |  |  |  |  |
| 1                                         | 1.5t  | 2D<br>2D | 판<br>파 | 수정   |  |  |  |  |  |  |
| 3                                         | 1.05t | 2D<br>2D | 판      | 복사   |  |  |  |  |  |  |
| 4                                         | 0.83t | 2D       | 판      | 삭제   |  |  |  |  |  |  |
|                                           |       |          |        | 불러오기 |  |  |  |  |  |  |
|                                           |       |          |        |      |  |  |  |  |  |  |
|                                           |       |          |        |      |  |  |  |  |  |  |
|                                           |       |          |        |      |  |  |  |  |  |  |
|                                           |       |          |        | 닫기   |  |  |  |  |  |  |
|                                           |       |          |        |      |  |  |  |  |  |  |
|                                           |       |          |        |      |  |  |  |  |  |  |
| $\Gamma($ $)$ $(\gamma , \gamma )$        |       |          |        |      |  |  |  |  |  |  |
| $E$ (young modulus) = 203000 ( $N/mm^2$ ) |       |          |        |      |  |  |  |  |  |  |
| $\nu$ (poisson ratio) = 0.3               |       |          |        |      |  |  |  |  |  |  |
| e (pencen nuno) en                        |       |          |        |      |  |  |  |  |  |  |
|                                           |       |          |        |      |  |  |  |  |  |  |

### 요소망 생성

![](_page_28_Figure_2.jpeg)

두께를 고려한 특성을 적용 하여 요소 크기 25인 요소 망 생성

### 구속조건 및 하중조건 설정

![](_page_29_Figure_2.jpeg)

# 해석 케이스 정의 및 해석 실행

![](_page_30_Figure_2.jpeg)

![](_page_31_Picture_1.jpeg)

![](_page_31_Figure_2.jpeg)

하중에 따라 최대 변위결과 가 비선형성을 보임

![](_page_32_Picture_1.jpeg)

![](_page_32_Figure_2.jpeg)

선형 해석의 경우 5.69 mm, 비선형 해석의 경우 7.04 mm 의 변형 결과를 보임

# 비선형 거동을 고려한 조인트 설계 : 1D 모델링

### 기하형상 생성

![](_page_34_Figure_2.jpeg)

### 재료 물성/특성 입력 및 요소망 생성

![](_page_35_Figure_2.jpeg)

## 비선형 부쉬 특성 생성

![](_page_36_Figure_2.jpeg)

Copyright © Computational Design Lab. All rights reserved.

# 구속조건 및 하중조건 설정

![](_page_37_Figure_2.jpeg)

#### 예제와 동일하게 구속 조건 및 하중 조건 설정

구속 조건은 고정 구속 하중 조건은 면외 방향으로 6000N 하중입력

# 해석 케이스 정의 및 해석 실행

![](_page_38_Figure_2.jpeg)

![](_page_39_Picture_1.jpeg)

![](_page_39_Figure_2.jpeg)

#### 기존 쉘 모델과 유사한 거동 을 하는지 확인

![](_page_40_Picture_1.jpeg)

• 다음 모델에 대하여 비선형 정적 해석을 이용하여 1D 조인트 설계 수행

![](_page_40_Figure_3.jpeg)